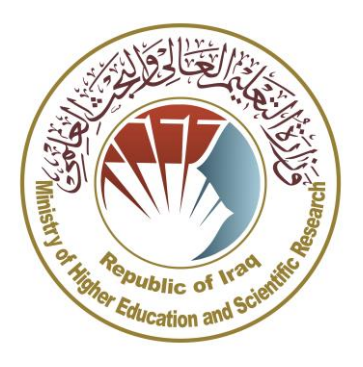

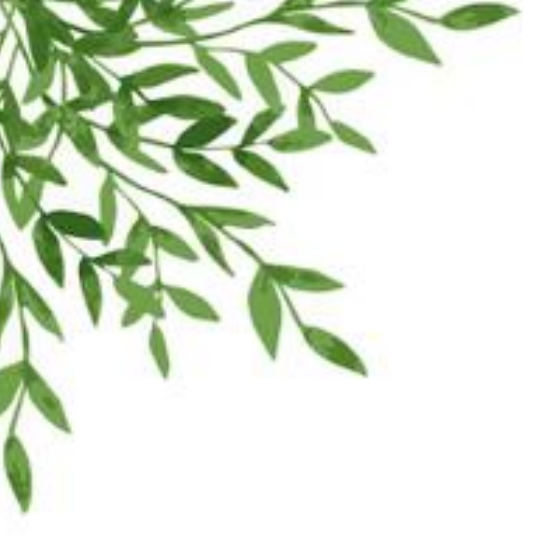

وزرة التعليم العالي والبحث العلمي دائرة الدراسات والتخطيط والمتابعة قسم الحاسبة الإلكترونية

## دليل المستخدم للتقديم الى قناة قبول الطلبة من ذوي الشهداء في الدراسة المسائية

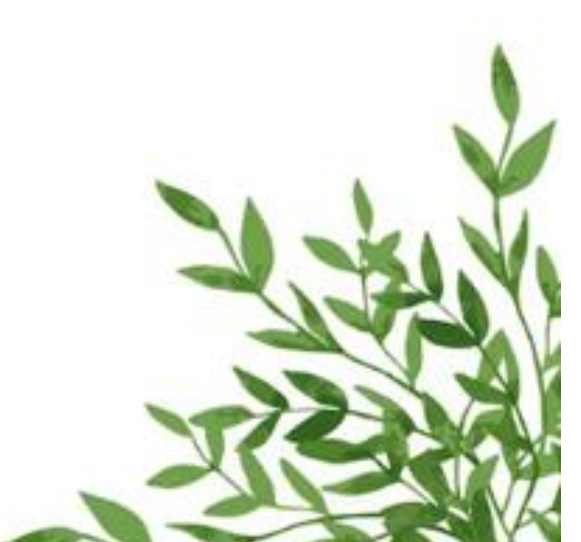

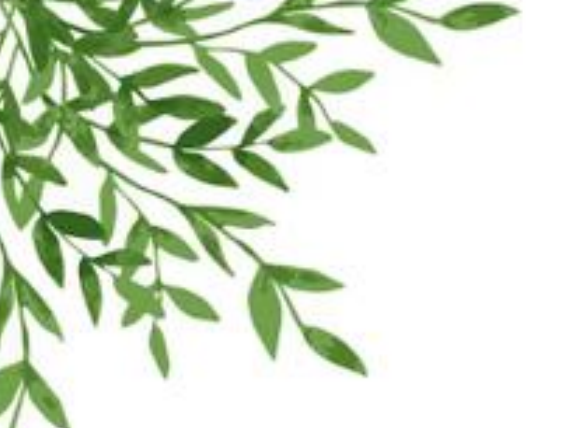

المقدمة:

تم تصميم قناة قبول الطلبة من ذوي الشهداء في الدراسة المسائية لقبول طلبة ذوي الشهداء بفئاته الثلاثة (ذوي شهداء ضحايا الارهاب، ذوي شهداء ضحايا النظام البائد، وذوي شهداء الحشد الشعبي). ويشمل التقديم خريجي الدراسة الإعدادية للفروع (العلمي، الأدبي، الأحيائي، التطبيقي، والفنون) إضافة الى خريجي الدراسة المهنية بفروعها وتخصصاتها كافة وخريجي إعداديات التمريض والقبالة والتوليد والوقفين والدراسات الإسلامية ومعاهد الحرف والفنون الجميلة. ويتم تقديم الطالب وقبوله حسب التخصص المناظر بعد التنافس مع أقرانه من الطلبة المتقدمين.

ماذا توفر قناة قبول طلبة ذوي الشهداء في الدراسة المسائية؟

توفر القناة مجموعة من الواجهات الخاصة بالتقديم وكالآتي:

- أولاً: واجهات تخص تقديم الطلبة حيث تتضمن إدخال المعلومات الشخصية ومعلومات الشخصية ومعلومات الدراسة الإعدادية او ما يعادلها من الفروع المشمولة بالتقديم، ومعلومات الإستشهاد وخيارات القبول، حيث يشمل القبول شطرين:
- القبول العام: يشمل الكليات التي تقبل الطلبة قبولا مركزيا وبدون إجراء مقابلة.
- القبول المباشر: يشمل الكليات التي تقبل الطلبة بعد اجراء مقابلة ومنح كل طالب درجة إختبار تحتسب نسبة منها لقبول الطالب في القسم المعني.

ثانياً: واجهات خاصة لإدخال درجات الإختبار للطلبة وإمكانية حذفها وتعديلها من قبل الكلية/القسم الذي قام بإجراء المقابلة الإختبار.

ثالثاً: واجهات خاصة بمؤسسة الشهداء ومديرياتها ليتمكنوا من خلالها المصادقة على جميع بيانات الطلبة المدخلة الى بوابة التقديم.

رابعاً: تقارير عن بيانات الطلبة المتقدمين وخياراتهم ومصادقة مؤسسة الشهداء على قيودهم المدخلة وغيرها من التقارير.

## خواص القناة:

- تم عمل واجهات القناة بإختيار الوان جذابة ومريحة للعين، وتم التنسيق مع مؤسسة الشهداء بخصوص البيانات والحقول المطلوبة، والتحليل تم وفق متطلبات المؤسسة لضمان نجاح ودقة عمل القناة وتحقيق الأهداف المرجوة.
- تم منح صلاحيات معينة لكل حساب يدخل الى القناة بحيث يستطيع من خلاله إجراء العمليات الخاصة به وفق الصلاحيات الممنوحة له.
- تم عمل حسابات لكليات القبول المباشر ومؤسسة الشهداء ومديرياتها محمية بكلمة مرور مشفرة لضمان السرية والأمان والخصوصية في بيئة عمل القناة.

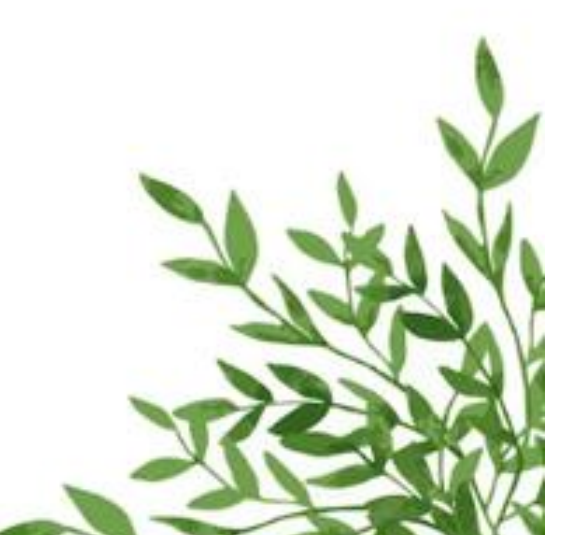

خطوات التقديم الى القناة:

- أولاً: قيام الطالب بالتقديم الى القناة من خلال زيارة البوابة الإلكترونية لدائرة الدراسات والتخطيط والمتابعة عن طريق الرابط (<u>https://www.dirasat-gate.org</u>) بعدها التوجه إلى (قناة طلبة ذوي الشهداء في الدراسة المسائية) والضغط على زر (دخول الطلبة).
- ثانياً: بالنسبة للطالب الذي يقوم بالتسجيل للمرة الاولى يجب أن يضغط زر (تسجيل طالب) ويجب عليه إدخال بياناته بدقة والمتضمنة (بياناته الشخصية، بياناته الدراسية، بيانات الاستشهاد، وخياراته) ثم الضغط على زر (حفظ) وتدوين رقم الحساب المتولد.
- ثالثاً: طبع الإستمارة من خلال الضغط على زر (طباعة الاستمارة) ومن ثم التوجه الى إحدى المديريات التابعة لمؤسسة الشهداء التي قام بإختيارها ضمن معلوماته مستصحبا معه المستمسكات الثبوتية مثل الهوية ووثيقة التخرج للمصادقة على بيانات الاستمارة. ولا يحق للطالب تعديل بياناته بعد مصادقة مؤسسة الشهداء عليها.
- رابعاً: على الطالب المتقدم الى الكليات والأقسام المشمولة بالقبول المباشر (التربية البدنية و والفنون الجميلة والتربية الإسلامية واللغات التركية والكردية والتربية الأسرية) مراجعة الكلية/القسم الذي قام بالتقديم إليه لإجراء الإختبار. فيما ستتولى الكلية/القسم بإدخال درجات الإختبار للمتقدمين عبر البوابة الإلكترونية للقناة ليتم ترشيح الطلبة لاحقا بعد إحتساب المعدل التنافسي.
- خامساً: على الطالب الذي يرغب بتعديل بياناته إدخال رقم حسابه في صندوق البحث ليتم إسترجاع بياناته المدخلة مسبقا ليتمكن من التعديل ومن ثم الضغط على زر (حفظ).

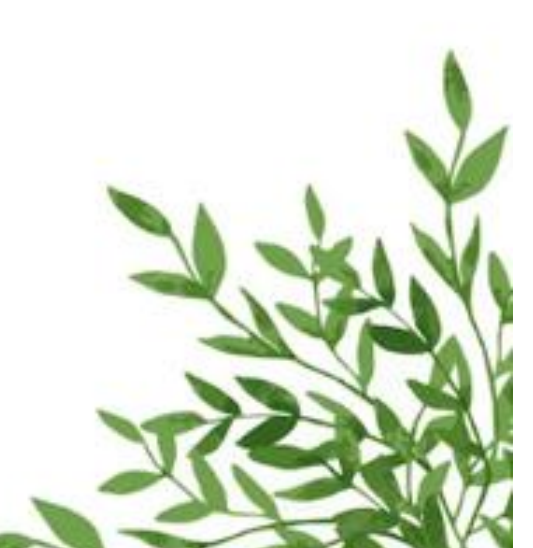

واجهات القناة:

أولاً: بعد الدخول إلى البوابة الإلكترونية و التوجه الى (قناة قبول طلبة ذوي الشهداء في الدراسة المسائية) والضغط على زر (دخول الطلبة)، ستظهر الواجهة الرئيسية:

| قناة الدواتيت المتتبابية الفريق الفتتراء |                            |  |
|------------------------------------------|----------------------------|--|
|                                          | واجهة الدخول               |  |
|                                          |                            |  |
|                                          |                            |  |
|                                          | نحل الثلبة                 |  |
|                                          | منول الثليث (ظهرل العبائر) |  |
|                                          | تقول مؤسسة الأميناء        |  |
|                                          | نغن ادرامات السالية        |  |
|                                          |                            |  |

ثانياً: الضغط على زر (دخول الطلبة). ثالثاً: إدخال رمز التحقق أولاً، ثم الضغط على زر (تحقق).

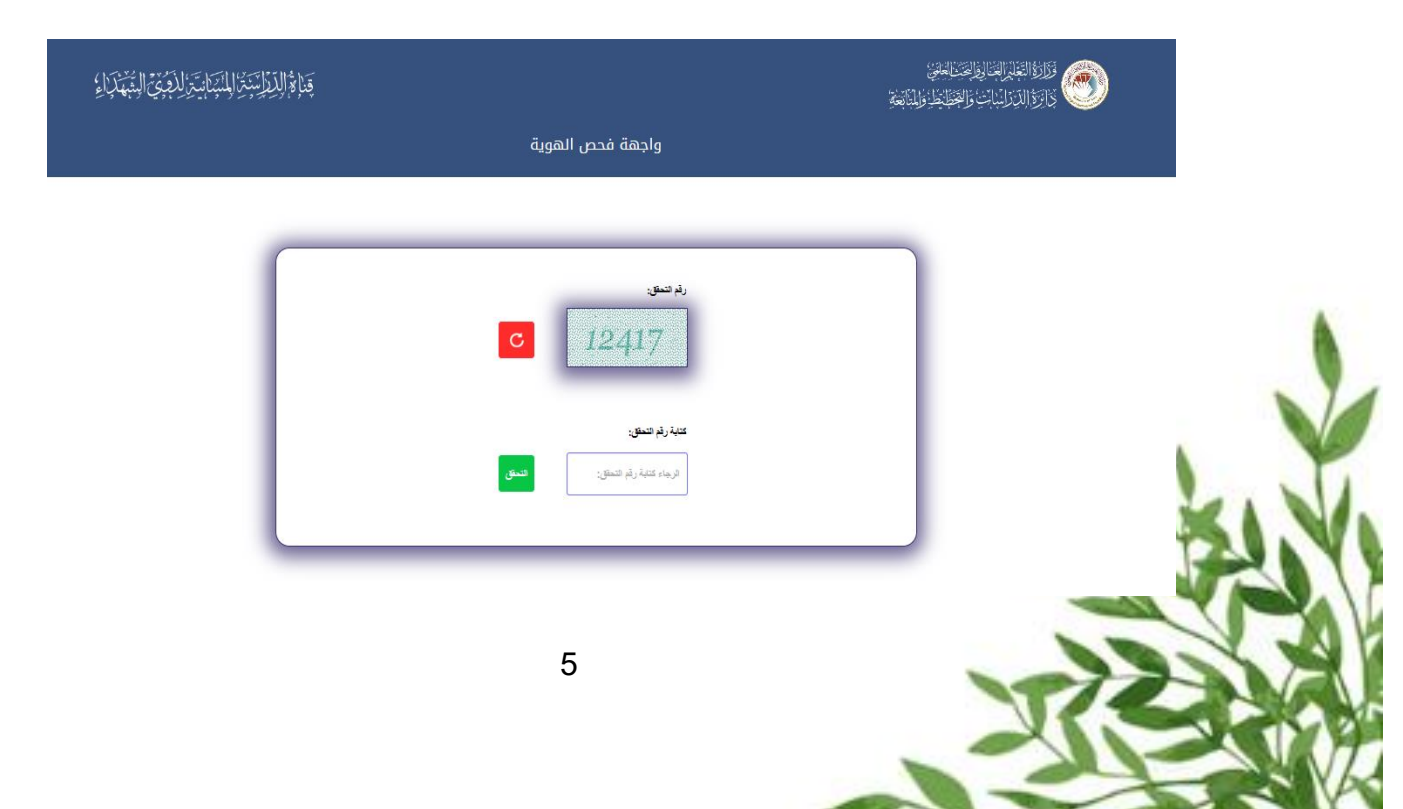

## رابعاً: بعد الإطلاع على خطوات التقديم الضغط على زر ( إستمرار )

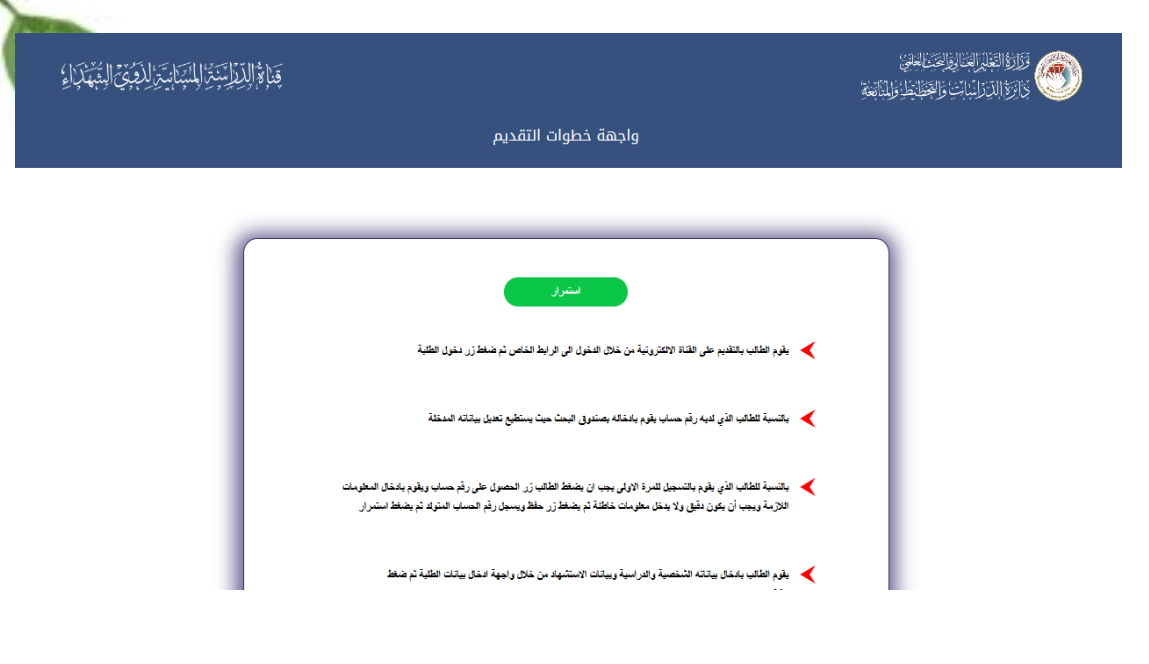

خامساً: - في حال دخول الطالب لأول مرة: قم بالضغط على زر (تسجيل طالب). - في حال كونك مسجل مسبقاً وترغب بتعديل معلوماتك: قم بأدخال رقم الحساب ثم اضغط زر (تعديل معلومات الحساب).

| الإسترا المتواية والدفيق الدنبة وإء | ڣؘٵؚۿ۫ٳڵؽ                                                                  |  |
|-------------------------------------|----------------------------------------------------------------------------|--|
|                                     | واجهة البحث عن حساب                                                        |  |
|                                     | ادل رقم النساب.<br>ليز رقم تسب<br>تعديل معلومات طالب<br>تعديل معلومات طالب |  |
|                                     | 6                                                                          |  |

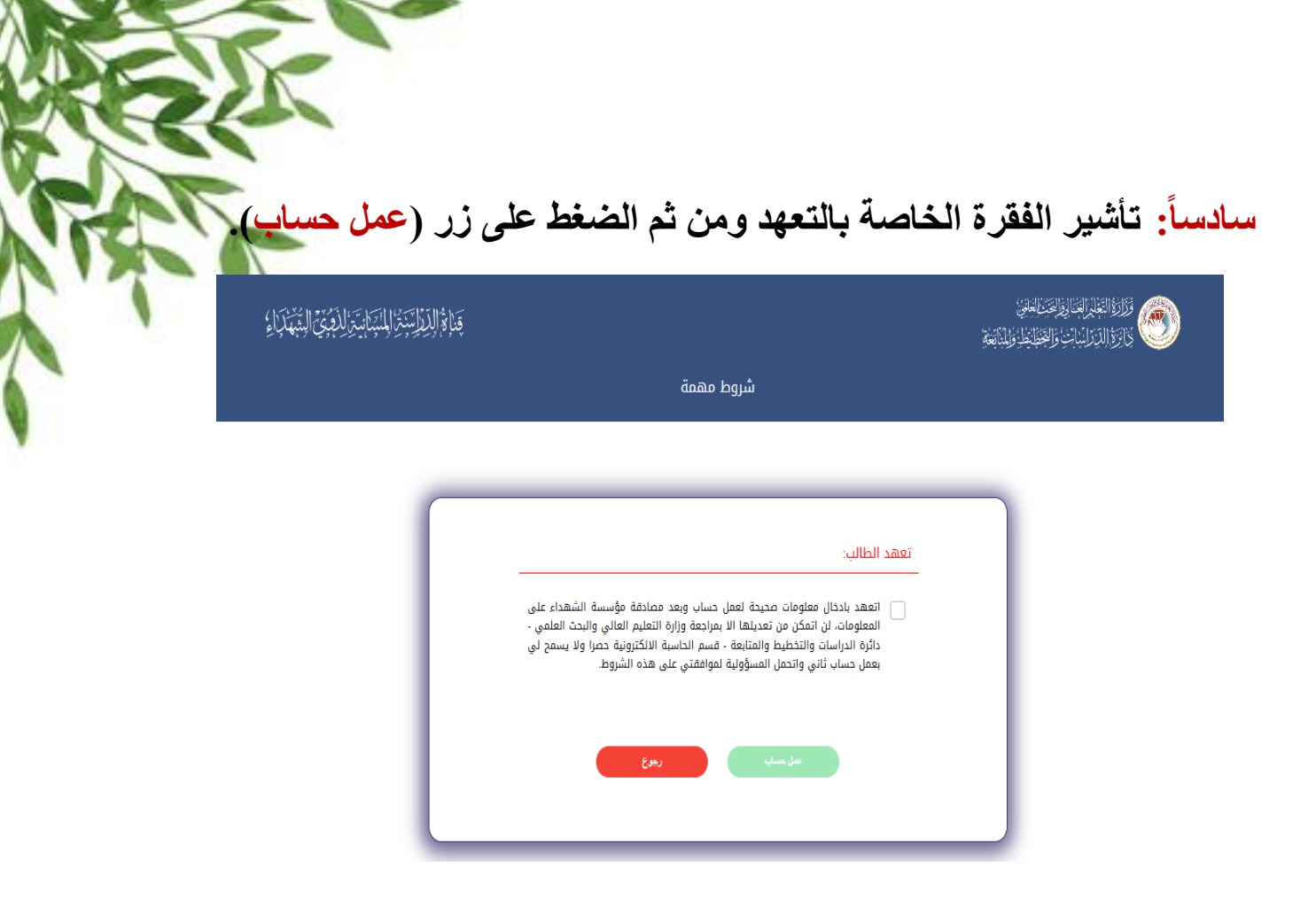

سابعاً: إدخال البيانات المطلوبة كافة في الواجهات الخاصة بالقناة.

|   | علومات الطالب<br>         | ــــــــــــــــــــــــــــــــــــــ     |                   |      |
|---|---------------------------|--------------------------------------------|-------------------|------|
|   |                           |                                            |                   |      |
|   |                           |                                            |                   |      |
|   |                           |                                            |                   |      |
| _ | ء الخيارات الحفظ والطباعة | معلومات الدراسة معلومات الإستشهاد ملء<br>– | المعلومات الشخصية |      |
| _ |                           |                                            |                   |      |
|   |                           | أولا: المعلومات الشخصية:                   |                   |      |
| _ | اسم الأب:                 | اسم الطالب:                                |                   |      |
|   | إمسم الأب                 | إسم الطالب                                 |                   |      |
| _ | اسم أب الجد:              | اسم الجد:                                  |                   |      |
|   | إسم اب الجد               | إسم الجد                                   |                   |      |
|   |                           | .Ana                                       |                   |      |
|   |                           |                                            |                   | -    |
|   | 7                         |                                            |                   | 1-00 |

| ظ الإستمارة).                                                              | ، المطلوبة الضغط على زر (حفظ                                                                            | ثامناً: بعد إدخال الحقوز |
|----------------------------------------------------------------------------|----------------------------------------------------------------------------------------------------|--------------------------|
| قَنَامُ الدِنْوَانِيَوْ المَسْرَانِيَوْ الْعَبْقَ الْعَبْقَ الْمُعْمَدُونَ | ادخال معلومات الطالب                                                                                    |                          |
|                                                                            | ومات الدراسة معلومات الإستشهاد ملء الخيارات <u>الحفظ والطياعة</u><br>سا: حفظ المعلومات وطباعة الاستمارة | المعلومات الشخصية معا    |
|                                                                            | رقم حساب الطالب:                                                                                        |                          |

## تاسعاً: بعد الحفظ، الضغط على زر (طباعة الإستمارة).

| × عناة الدراسة المسالية لذوي الشهداء 🛪 +<br>8/content/Student/StAnnlication.asny?naram1=emntv&naram2=newSt |                      |                      | 0                               | _A®                       | \$7               | ~ | a | сh |
|----------------------------------------------------------------------------------------------------|----------------------|----------------------|---------------------------------|---------------------------|-------------------|---|---|----|
|                                                                                                    | localhost:44308 says | تم الحفظ بنجاح<br>OK | والقنالية:<br>والقنابل والثانية | فليرالعتالي<br>ليترانيانت | وروالة<br>واروالا | 6 | ) | 4  |

|   |     | وطباعة الاستمارة                  | خامسا: حفظ المعلومات ر |  |
|---|-----|-----------------------------------|------------------------|--|
|   | 1   | مم حساب الطالب:<br>22204400013536 | ]                      |  |
| _ |     |                                   |                        |  |
| - | 200 |                                   | مغة ويستبره            |  |
|   |     |                                   |                        |  |

| c.aspx - Personal - Microsoft Edge |                              |                                           |                                                                                            |                                             | -     |
|------------------------------------|------------------------------|-------------------------------------------|--------------------------------------------------------------------------------------------|---------------------------------------------|-------|
| /localhost:44308/content/Report    | Forms/StudMartDoc.aspx?param | - + ••                                    | 1 of 1 9 1 0                                                                               |                                             | Q 6 8 |
|                                    |                              | لِلْجِيْ الْمِنْبَهَ لَمَ الْغَ<br>الطانب | ط والمنابعة بمجلية تواليك المكرية المكرية المكرية المكرية الميتر<br>رونية المتعادة معلومات | دائرة الدراسات والتعطر<br>قسم العاسية الألك |       |
|                                    | 01010101 شش                  | ردم الهورية/البطاقة<br>اسم الأم التلاشي:  | 20235                                                                                      | رقم الإستمارة:<br>اسم الطالب الرياعي        |       |
|                                    | 2005                         | سنة الولادة:                              | 2022                                                                                       | سنة التغرج:                                 |       |
|                                    | · · ·                        | المدرسة:                                  | احداثي / احداثي                                                                            | الفرع + الاختصاص:                           |       |
|                                    | لا بوجد ترقين قيد            | ترقين القيد:                              | نتر                                                                                        | الجنبى:                                     |       |
|                                    | 7                            | عدد الدريس:                               | 07703473523                                                                                | رقم الهاتف:                                 |       |
|                                    | 85.710                       | المحل بعد الاضافات:                       | 600                                                                                        | المجموع بالوثيقة:                           |       |
|                                    | الاول                        | الدور:                                    | العرخ الثالثة                                                                              | مديرية الدراسة:                             |       |
|                                    | غير جريح                     | المنقدم للدراسة جريح؟                     | ذوى شهداء ضعايا الارهاب/عطيات عسكرية/اغطاء                                                 | فتة (لإستشهاد:                              |       |
|                                    | الشهيد هو الزوجة             | صلة الطالب بالشهيد:                       | شش                                                                                         | اسم الشهيد:                                 |       |
|                                    | الرصافة                      | مديرية مؤسسة الشهداء:                     | شنن                                                                                        | رقم القرار إن وجد:                          |       |
|                                    |                              | مكان العمل:                               | محافظة: بغداد محلة: 0 زقاق: 0 دار: 0                                                       | عنوان السكن:                                |       |

أحد عشر: بالنسبة للكليات/الأقسام المشمولة بالقبول المباشر، يقوم مستخدم الكلية/القسم بالدخول الى القناة من خلال أسم الحساب وكلمة المرور التي تم تزويده بها بضغط زر (دخول الكليات – القبول المباشر).

|          | واجهة الدخول                                                                |              |
|----------|-----------------------------------------------------------------------------|--------------|
|          | ىمۇ قىغى<br>دىرا تىرىد (قىزا ئىچەر)<br>دىرا مىسە قەچەء<br>نەن قىراسە قىسلىة |              |
| p 2023 - | © جميع الدفوق محفوظة تذائره الدراسات والتخطيط والفتابعة 2019                |              |
|          | 9                                                                           | A CONTRACTOR |

إثنى عشر: يتم إدخال درجات الإختبار للطلبة بعد إجراء المقابلة والإختبار من خلال الكلية/القسم الذي قام الطالب بالتقديم إليه حيث يتم إسترجاع بيانات الطالب من خلال البحث عن رقم إستمارة التقديم.

|      |   |                 | 🖌 عدد الدروس:  |      |
|------|---|-----------------|----------------|------|
|      | Γ |                 | <br>الدور:     |      |
|      |   |                 | درجة الاختبار: |      |
| وبعر |   | حلف درجة اغتيار | حنظ            |      |
|      |   |                 | <br>           | <br> |

ثلاثة عشر: يتم دخول مؤسسة الشهداء ومديرياتها من خلال الواجهة الخاصة بالمؤسسة.

|   | 104 VII 769 10                                                                             |        |
|---|--------------------------------------------------------------------------------------------|--------|
|   | واجهه الدخول                                                                               |        |
|   | ىمۇن تىقىية<br>ئىمۇر ئىمۇن (ھولۇر ھىيتىر)<br>ئىمۇر مېرىسىة قتىپيام<br>تىمۇن قىراسىك قىسلىغ |        |
| _ | ۵ دميع الدغوق محفوطة ادائرة الدراسان والتحفيط والمنابغة 1919 - 2011 م                      |        |
|   | 10                                                                                         | Rector |

| اتها من خلال اسم                    | خون الـ القناة من قبل مؤسسية الشهداء ومدير                                                  | بة عشر ويتم الد          |
|-------------------------------------|---------------------------------------------------------------------------------------------|--------------------------|
| بله من محرق بمم<br>سلاحيات الممنوحة | لون ، لي ، للله من بن موسنة ، لينها ، وبديري<br>ب وكلمة المرور التي تم تزويدهم بها وحسب الص | الحساب<br>الحساب         |
| (x - 10 = 1) \$                     |                                                                                             | - <del>7</del> 4-        |
| قِنَا ثُمَ الْلِرِلْإِسْبَتْنَ      |                                                                                             | لَيْظِ وَالْمَابَابَعَةِ |
|                                     | واجهة دخول مستخدم                                                                           |                          |
|                                     |                                                                                             |                          |
| _                                   | تسجيل الدخول                                                                                |                          |
| _                                   | اسم المستخدم                                                                                |                          |
|                                     | حلمة المرور                                                                                 |                          |
|                                     |                                                                                             |                          |

© جميع الحقوق محفوظة لدائرة الدراسات والتخطيط والمتابعة 2019 - 2023 م

خمسة عشر: تقوم مؤسسة الشهداء ومديرياتها بالمصادقة على بيانات الطالب من خلال البحث عن رقم استمارة التقديم ليتم استرجاع بياناته لغرض التدقيق والمصادقة.

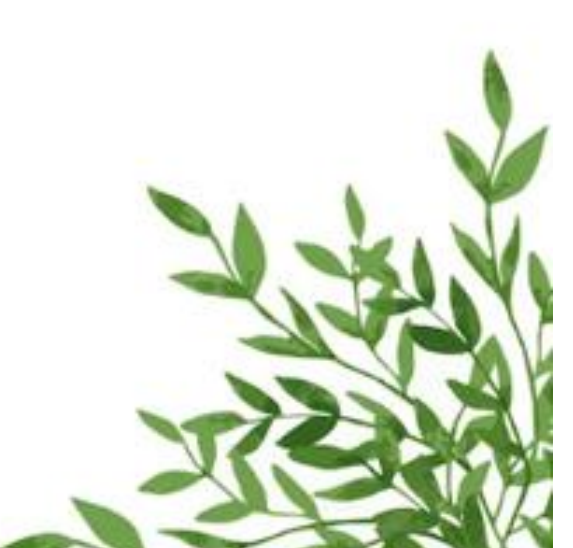

| قِدَا مُ الدِّذَالِيَّةِ المُنْعَامِينَ المُتَحَامِينَ المُتَحَامِينَ المُتَحَامِينَ المُتَحَامِينَ المُتَحَام |                                                                     |              |
|----------------------------------------------------------------------------------------------------|---------------------------------------------------------------------|--------------|
|                                                                                                    | فئة الاستشهاد:<br>ذوي شهداء ضحايا الأرهاب/عمليات عسكرية/اخطاء حربية |              |
|                                                                                                    | المتقدم للدراسة من الجرحى؟:<br>ليس من الجرحي                        | ).           |
|                                                                                                    | مديرية مؤسسة الشهداء:<br>الكرخ                                      | )            |
|                                                                                                    | المعلومات                                                           | المصادقة على |
|                                                                                                    | ں علی صحة معلومات الطالب 🛛 👞 💦 بجرع                                 | أصادو        |

ستة عشر: بعد إكمال إدخال البيانات والخيارات ومصادقة مؤسسة الشهداء على البيانات المدخلة كافة، يتم ترشيح الطالب وفق الخيارات المثبتة في إستمارة التقديم بعد التنافس مع أقرانه من الطلبة المتقدمين.

تمنياتنا بالتوفيق لجميع الطلبة المتقدمين